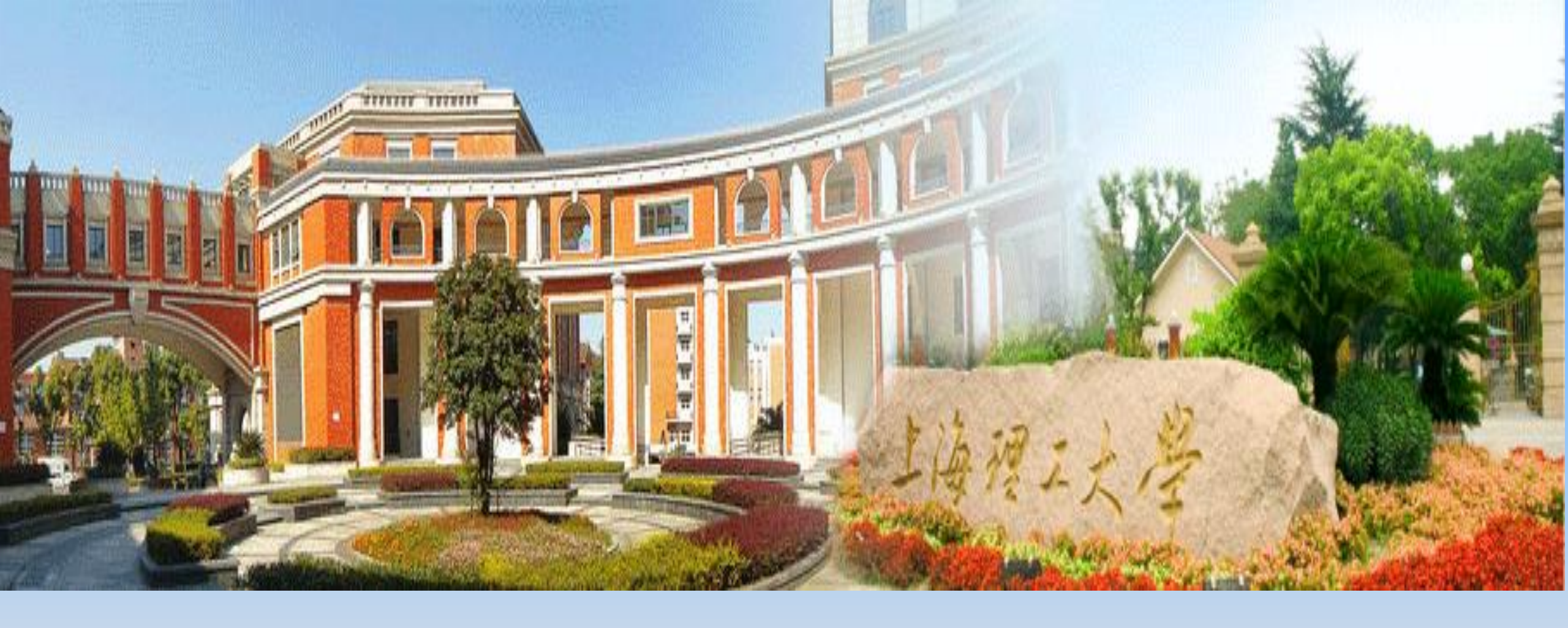

# 北校区公共浴室洗浴操作指南

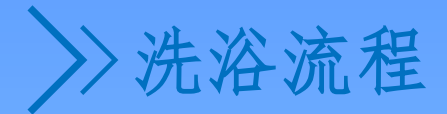

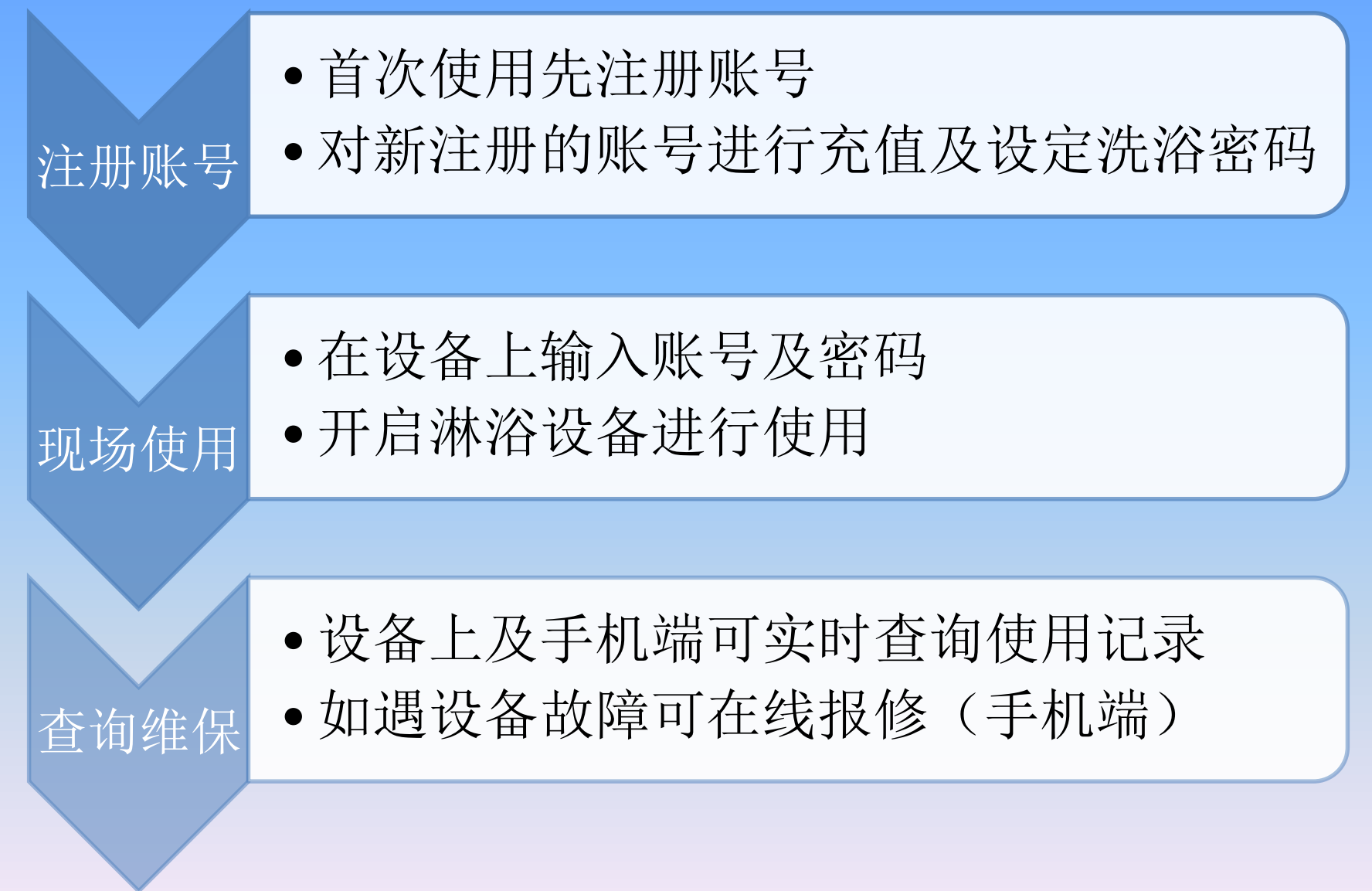

一 注册账号 (二维码为例)

### 首先,使用**支付宝**,扫码校园网通知上面 或现场展示的注册二维码

试运营期间,使用支付宝扫描浴室现场 展示的二维码(仅限试运营期间使用)进行 注册,凭注册的账号、密码即可进行洗浴。 试运营结束后所有数据(充值余额、使用记 录等)会迁移至Welink端。

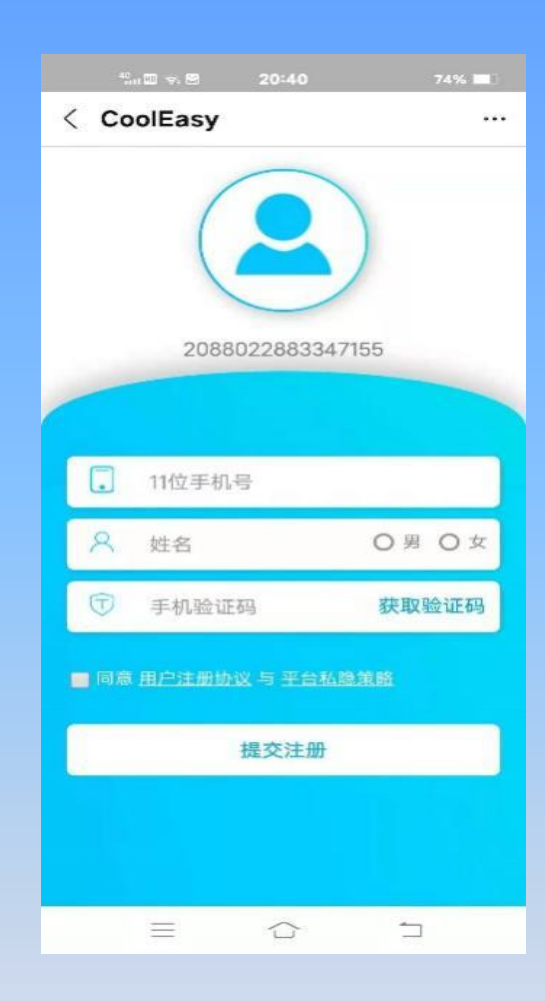

#### 其次,页面跳转后进行注册,填写个人信息 及短信验证码

## 充值及设定洗浴密码

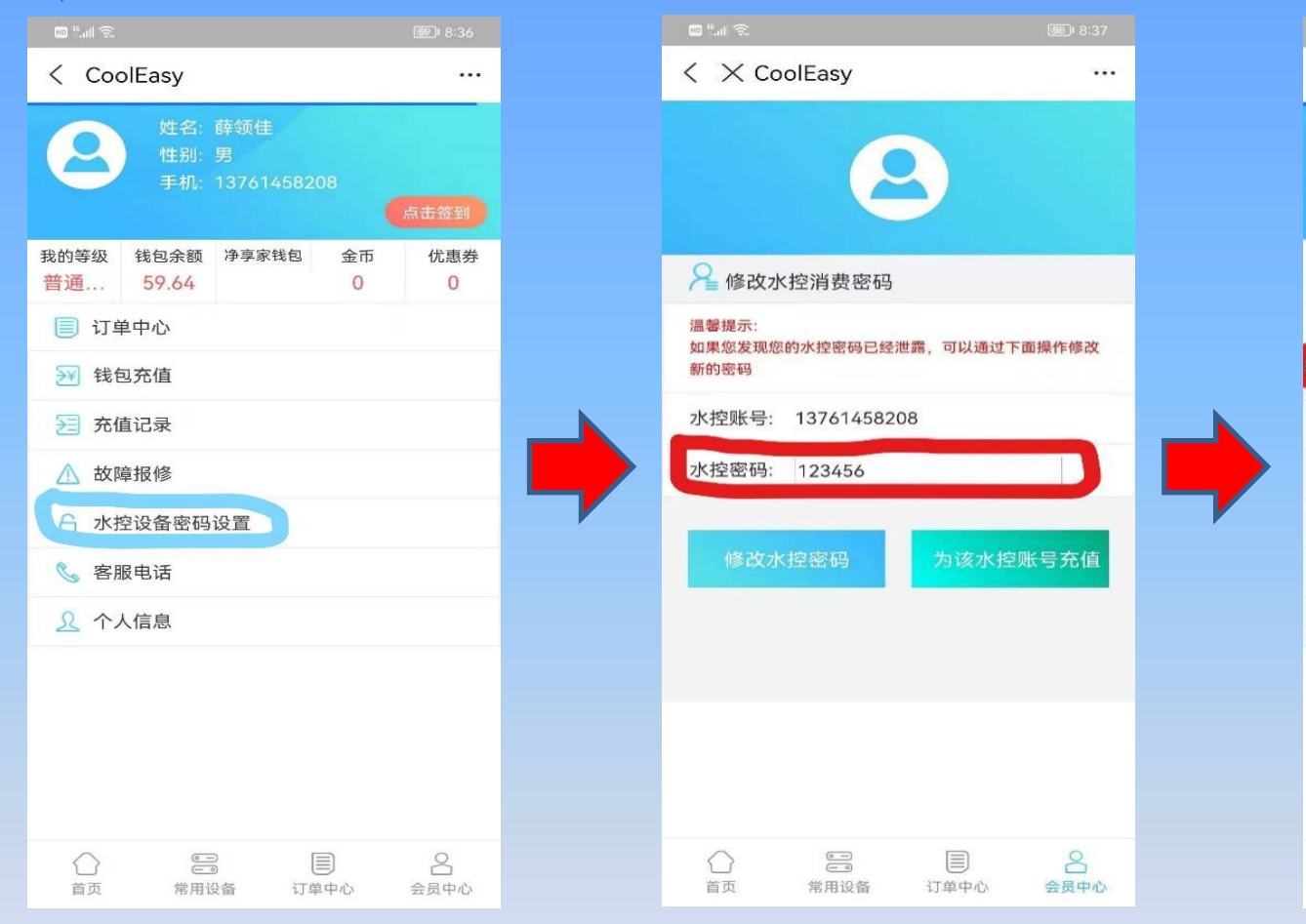

注册成功收请先设 定洗浴时所需的水 控设备密码

如果忘记密码可通 过短信验证码实时 修改

#### 密码设置成功进行 预充值

订单中心

常用设备

< CoolEasy

我的等级

普通...

📄 订单中心

39 钱包充值

另 充值记录

▲ 故障报修

📞 客服电话

首页

局 水控设备密码设置

钱包余额 净享家钱包

59.64

...

优惠券

0

8

会员中心

金币

0

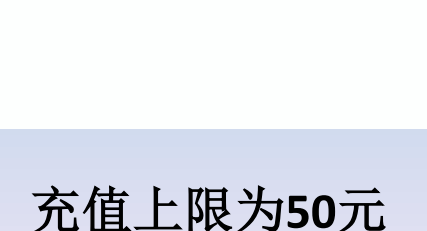

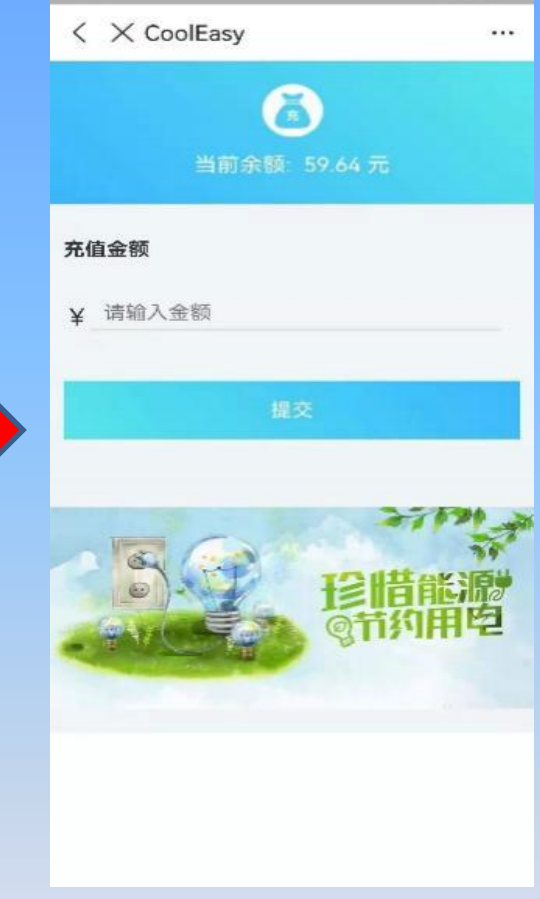

>> 三 查询及维保(费用查询及设备报修)

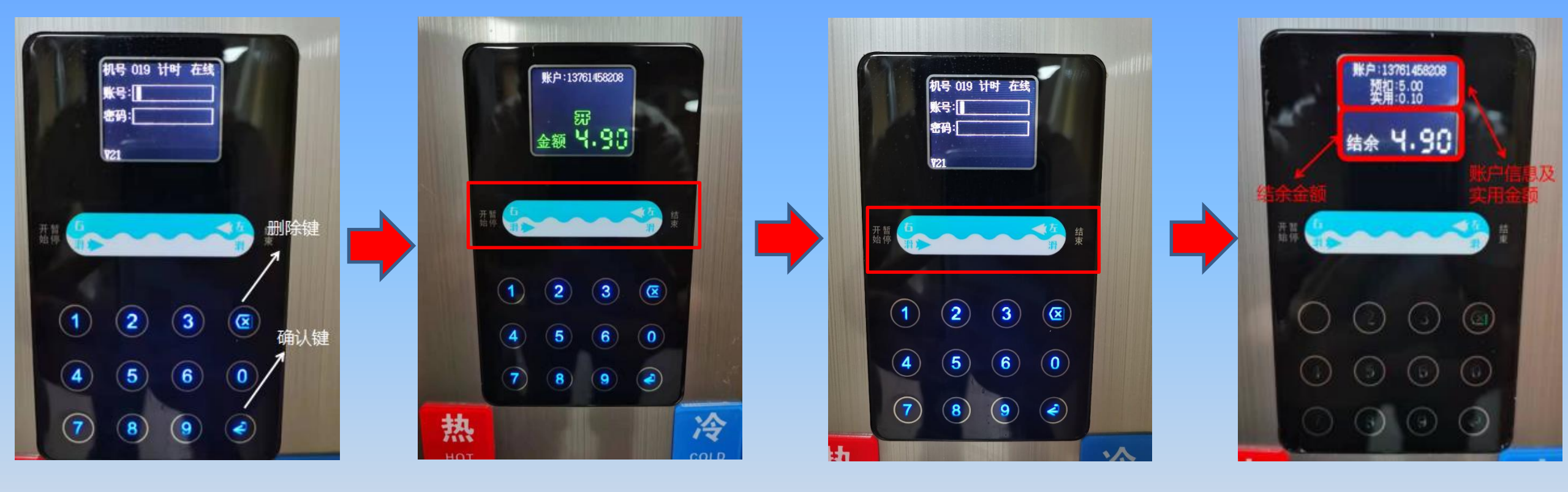

1、在水控设备上输入 您的账号及密码,并 按确认键

2、密码正确后自动跳 转为确认开启界面, 可开始洗浴,洗浴过 程中可从左往右滑进 行暂停

3、洗浴结束后,从右 往左滑,进行关闭, 关闭水控后请同时关 闭淋浴

4、关闭后自动跳转 为支付结果界面,显 示实用金额

>> 三 查询及维保 (费用查询及设备报修)

| 0 °.11 ??                           | <b>III</b> 8:36 |
|-------------------------------------|-----------------|
| < CoolEasy                          |                 |
| 姓名: 薛领佳<br>性别: 男<br>手机: 13761458208 | 点击签到            |
| 我的等级 钱包余额 净享家钱包<br>普通59.64          | 金币 优惠券<br>0 0   |
| ■ 订单中心                              |                 |
| 冠 钱包充值                              |                 |
| <b>三</b> 充值记录                       |                 |
| ▲ 故障报修                              |                 |
| 合 水控设备密码设置                          |                 |
| Sec. 客服电话                           |                 |
| <u>义</u> 个人信息                       |                 |
|                                     |                 |
| 合 E 目   首页 常用设备 订单中/                | 2<br>心 会员中心     |

在后台的订单中心 可查询洗浴记录

| 重新获取当前订单设备最新状态 |                         |      |  |
|----------------|-------------------------|------|--|
|                |                         |      |  |
| 机台编号:          | 671839                  | 完成   |  |
| 设备名称:          | 水控                      |      |  |
| 选择服务:          | 水控                      |      |  |
| 订单金额:          | ¥ 0.1                   |      |  |
| 订单编号:          | 20210830152209894075879 |      |  |
| 订单日期:          | 2021/8/30 15:22:09      |      |  |
| 支付状态:          | 支付成功                    |      |  |
|                |                         |      |  |
| 机台编号:          | 671839                  | 元成   |  |
| 设备名称:          | 水控                      |      |  |
| 选择服务:          | 水控                      |      |  |
| 订单金额:          | ¥ 0.1                   |      |  |
| 订单编号:          | 20210830152053394127591 |      |  |
| 订单日期:          | 2021/8/30 15:20:53      |      |  |
| 文何状态:          | 文竹成功                    |      |  |
| 机台编号:          | 671839                  | 完成   |  |
| 设备名称:          | 水控                      |      |  |
| 选择服务:          | 水控                      |      |  |
| 订单金额:          | ¥ 0.1                   |      |  |
| 订单编号:          | 20210830151740487872583 |      |  |
| 订单日期:          | 2021/8/30 15:17:40      |      |  |
| 支付状态:          | 支付成功                    |      |  |
| $\bigcirc$     |                         | 8    |  |
| 首页             | 常用设备 订单中心               | 会员中心 |  |

用设备编号,使用

金额,使用日期等

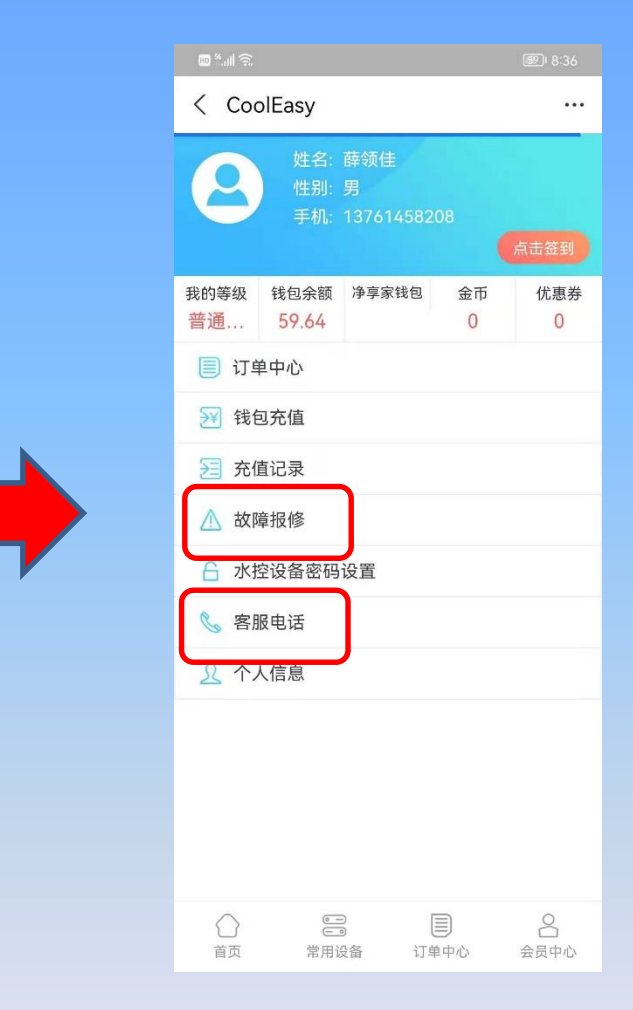

如设备故障或扣费异常, 可点击故障报修或进行一 键拨打客服电话

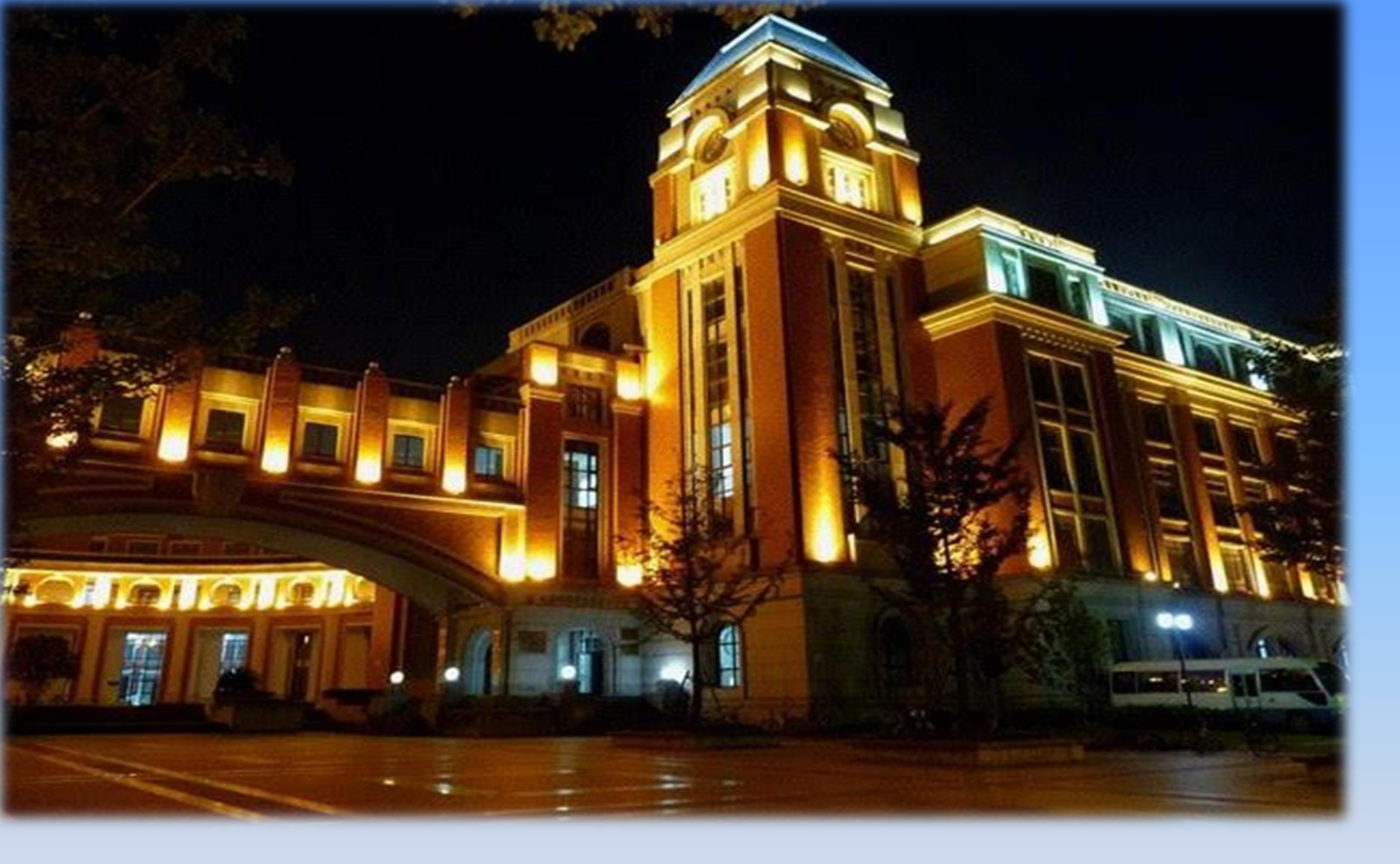

联系方式(运营商): 上海衡事欣冷暖设备有限公司 021-60956979

请各位使用时注意节能环保,且在冬季使用时切勿长时间冲洗,以免危害您的个人健康!